# **Documentation Technique :**

# Mise en place d'un serveur LAMP

| Savoirs   | • Principes d'architecture d'un service (architecture du service Web) ; |
|-----------|-------------------------------------------------------------------------|
|           | <ul> <li>Protocoles associés au service WEB : http, https ;</li> </ul>  |
|           | Chiffrement et certificat ;                                             |
|           | Le protocole HTTPS et service Web sécurisé ;                            |
| Savoir-   | Caractériser un service et le serveur associé                           |
| faire     | Exploiter les fonctions de base d'un langage de commandes               |
|           | Installer, configurer et administrer un service                         |
|           | Mettre en œuvre un protocole sécurisé associé à un service              |
| Outils    | <b>S</b> erveur Linux Debian.                                           |
|           | Serveurs/service : apache2                                              |
|           | Clients : navigateur web sur STA Linux, Windows ou autre système.       |
|           | Outils de capture et d'analyse de trames (Wireshark)                    |
| Mots-clés | Service, dns, url, web, http, https, chiffrement, certificat            |

# Etape 1 : Mise en place d'un serveur WEB

## Installation du serveur Web apache2 :

1. On installe les paquets apache2 et libapache2-mod-php avec la commande :

## Apt update + apt upgrade

Apt install apache2 libapache2-mod-php

- 2. Avant de commencer à modifier la configuration, nous faisons une sauvegarde du répertoire contenant la configuration d'apache : /etc/apache2 :
- cp -r /etc/apach2 /etc/apache2-copie

La **configuration d'Apache** (comme celle de la plupart des services sur Linux) est **modulaire** c'est à dire que le fichier principal de configuration inclut des fichiers de configuration « externalisés » ayant chacun un rôle bien précis ; de plus, lors d'une mise à jour ce fichier pourrait être modifié. Il est donc fortement **déconseillé de le modifier** mais plutôt d'intervenir sur les fichiers inclus dans « **apache2.conf** ».

A chaque modification ou ajout de fichier, on peut vérifier la syntaxe en exécutant la commande :

apache2ctl configtest ou apache2ctl -t

| DIAMP [En fonction] - Oracle VM VirtualBox |                    |                   | -            |           | ×   |
|--------------------------------------------|--------------------|-------------------|--------------|-----------|-----|
| Fichier Machine Écran Entrée Périphériques | Aide               |                   |              |           |     |
| Activités 🕞 Terminal                       | 23                 | 3 janv. 17:16     |              |           |     |
|                                            |                    | dau@dahian        |              |           |     |
|                                            | mama               | adou@debian:~     |              |           |     |
| ethertypes                                 | localtime          | rc5.d             | wpa_         | supp      | li  |
| firefox-esr                                | logcheck           | rc6.d             | X11          |           |     |
| fonts                                      | login.defs         | rcS.d             | xatt         | r.co      | nf  |
| fstab                                      | logrotate.conf     | reportbug.conf    | xdg          |           |     |
| fuse.conf                                  | logrotate.d        | resolv.conf       | xml          |           |     |
| root@debian:/etc#                          |                    |                   |              |           |     |
| root@debian:/etc# sudo a                   | apache2ctl -t      |                   |              |           |     |
| AH00526: Syntax error or                   | n line 5 of /etc/a | apache2/ports.com | nf:          |           |     |
| Cannot define multiple H                   | Listeners on the   | same IP:port      |              |           |     |
| Action '-t' failed.                        |                    |                   |              |           |     |
| The Apache error log may                   | y have more inform | mation.           |              |           | - 1 |
| root@debian:/etc# nano /                   | /etc/apache2/port  | s.conf            |              |           | - 1 |
| root@debian:/etc# nano /                   | /etc/apache2/ports | s.conf            |              |           | - 1 |
| root@debian:/etc# apache                   | e2ctl configtest   |                   |              |           |     |
| bash: apache2ctl : comma                   | ande introuvable   |                   |              |           |     |
| root@debian:/etc# sudo a                   | apache2ctl config  | test              |              |           |     |
| AH00526: Syntax error or                   | n line 5 of /etc/a | apache2/ports.com | nf:          |           |     |
| Cannot define multiple H                   | listeners on the   | same IP:port      |              |           |     |
| Action 'configtest' fail                   | led.               |                   |              |           |     |
| The Apache error log may                   | y have more inform | mation.           |              |           |     |
| root@debian:/etc# nano /                   | /etc/apache2/port  | s.conf            |              |           |     |
| root@debian:/etc# sudo a                   | apache2ctl config  | test              |              |           |     |
| Syntax OK                                  |                    |                   |              |           |     |
| root@debian:/etc#                          |                    |                   |              |           |     |
|                                            |                    |                   | <b>1</b> 🚫 💽 | CTRL DROI | ITE |
| L                                          |                    |                   |              |           |     |

apache2ctl status OU systemctl status apache2 Cette commande affiche l'état de service apache2

# Etape 2 : Création des Hôtes Virtuels (VHost)

Pour tester le bon fonctionnement du serveur Web, nous allons créer quelques hôtes virtuels sur le serveur. Pour cela, nous allons nous servir sur le site par défaut du serveur.

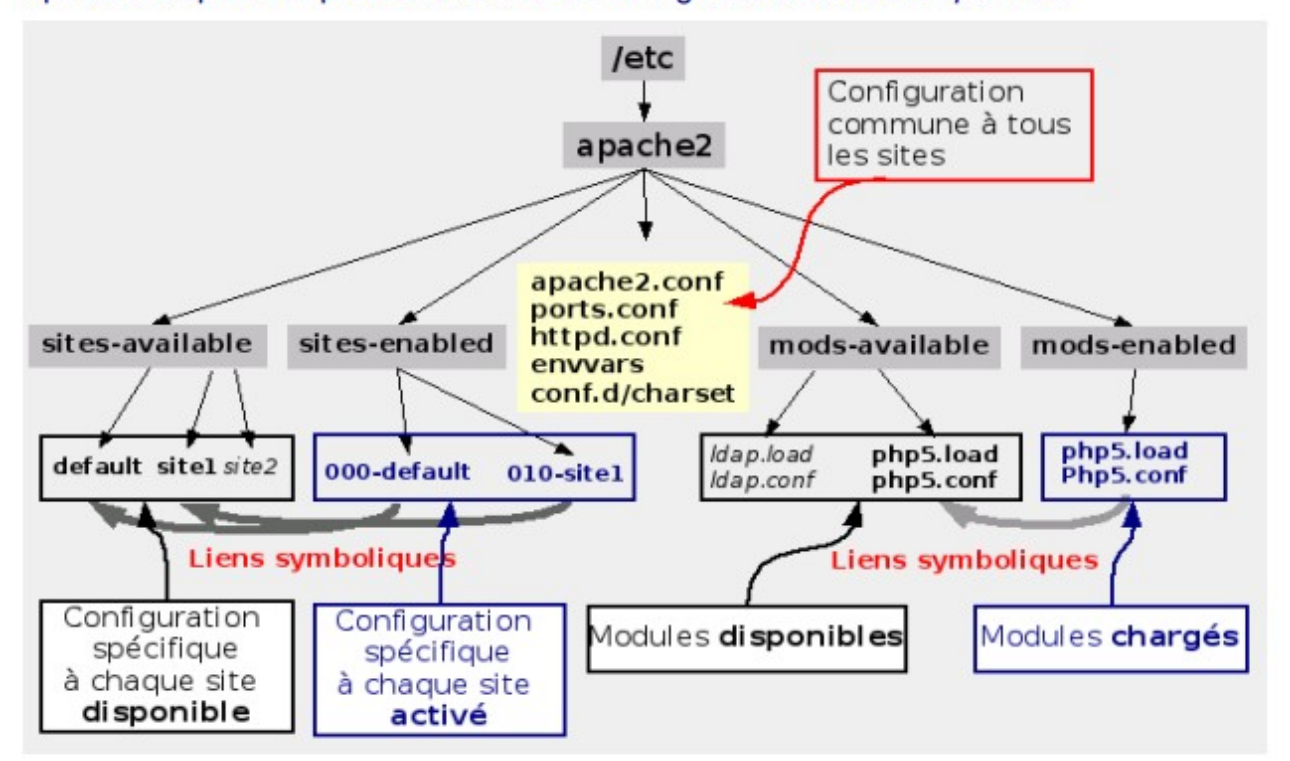

Apache2 dispose de plusieurs fichiers de configuration dans /etc/apache2.

### Les directives minimales pour configurer un hôte virtuel sont les suivantes :

| <virtualhost *:80=""><br/>ServerName nom_dns</virtualhost> | ServerName nom_dns indique le nom<br>pleinement qualifié à partir duquel le client peut<br>accéder à la ressource désignée par la directive<br>DocumentRoot. |
|------------------------------------------------------------|----------------------------------------------------------------------------------------------------|
| shamin regins web du site                                  | On doit configurer le service DNS de facon à ce que                                                                                                    |
| chemin_racine_web_du_site                                  | colui di fassa la résolution des nome :                                                                                                    |
|                                                            | celui-critasse la resolution des noms.                                                                                                    |
|                                                            | nom_dns <==> @IP du serveur                                                                                                    |
|                                                            | DocumentRoot désigne donc le chemin absolu où se<br>trouvent les documents du site.                                                                          |

## **1.** Analyse de la configuration du site web par défaut

- Le fichier représentant le site par défaut est Index.html et il se trouve dans /var/www/html
- > Explication d contenu du fichier de configuration du site par défaut
  - <VirtualHost \* : 80> : Le serveur écoute sur le port 80 pour tous les adresses IP
  - ServerName : nom de domaine du site
  - DocumentRoot : le chemin absolue du site
  - ErrorLog : les infos des erreurs de log
  - le chemin du dossier qui contient les pages du site par défaut est :

#### /var/www/html

```
root@debian:/etc/apache2/sites-enabled# cd /var/www
root@debian:/var/www# ls
html sio1 sio2
root@debian:/var/www#
```

🖸 💿 📜 🖶 🤌 📰 🖳 🚰 🙀 🚫 🗨 CTRL DROITE

• La page web du site par défaut est:

index.html

/var/www/html

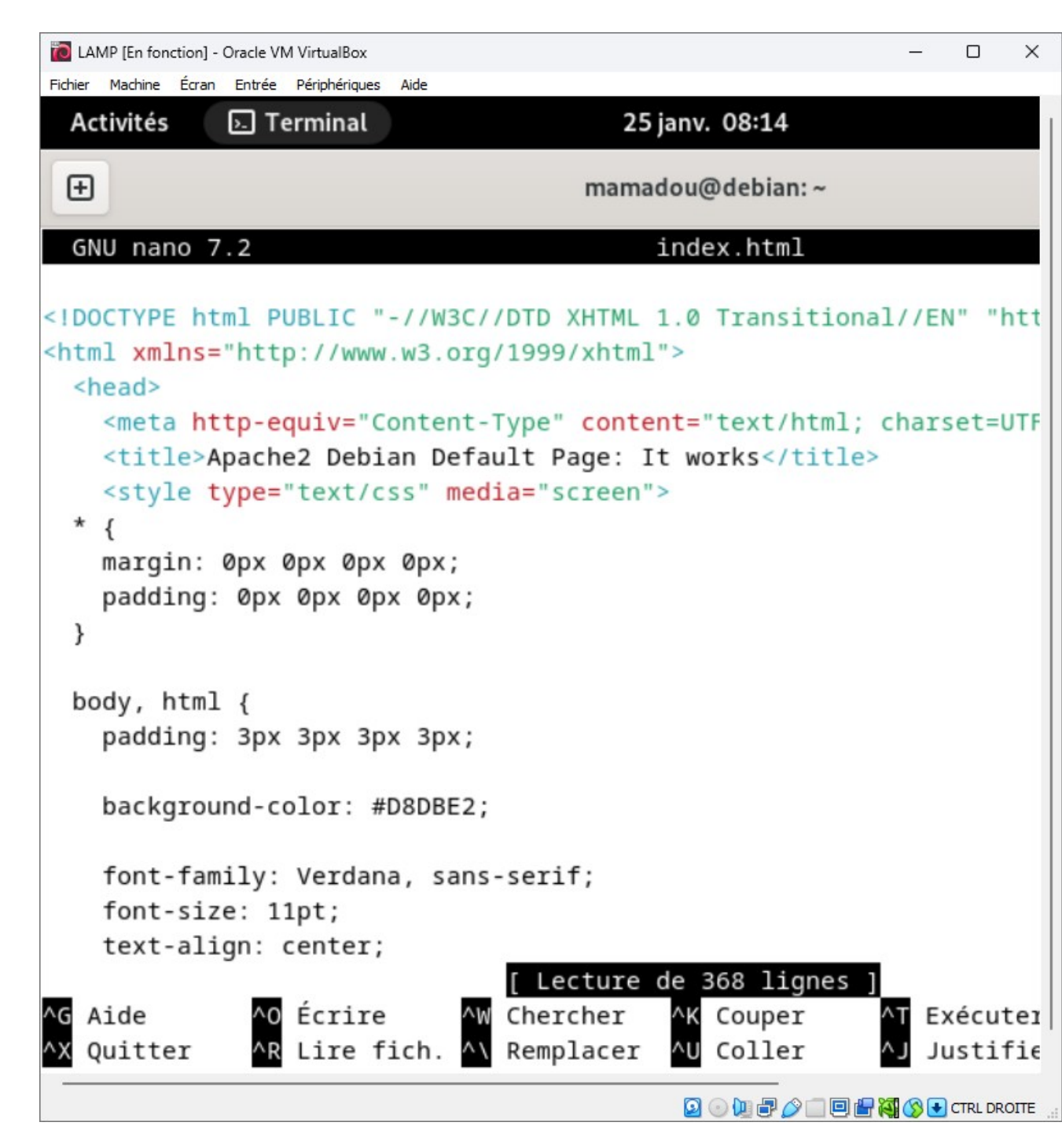

• Le chemin du fichier qui stocke les logs liés aux erreurs. .

## /var/log/apache2/error.log

• Le chemin du fichier qui stocke l'historique des accès au site :

/var/log/apache2/access.log

## 2. Création et configuration d'un hôte virtuel (vhost)

Il est très courant d'héberger et de gérer plusieurs sites, dits "**virtuels**" (vhost), par un seul et même serveur (**hébergement mutualisé**).

**Ceux-ci sont appelés par les clients sous différents noms DNS**; le serveur écoute une seule adresse IP à laquelle sont associés plusieurs noms de sites qui seront utilisés dans les URL clientes.

Les sociétés se partageant un serveur Web peuvent ainsi avoir leurs propres domaines accessibles.

#### a. Création d'hôtes virtuels

En nous basant sur le site par défaut, nous allons ajouter 2 hôtes virtuels pour les sites sio1.local et sio2.local.

**Important :** Les pages Web de chaque site seront placées dans les dossiers suivants :

- /var/www/sio1/ : pour le site sio1.local.
- /var/www/sio2/ : pour le site sio2.local.
- > Pour activer ces 2 sites : **a2ensite « fichier de configuration du site »...**

> Pour les tests sur le serveur, on configure le fichier /etc/hosts en y ajoutant :

|--|

Pour les tests à partir d'un autre poste Linux, on configure le fichier /etc/hosts en y ajoutant :

|--|

**<u>Remarque</u>** : le fichier hosts est l'ancêtre du système DNS. Il permet la résolution de noms de domaines en adresses IP. Ce fichier est présent dans la plupart des systèmes. Sur le système Windows, l'emplacement est : **C:\Windows\System32\drivers\etc\hosts.** 

## b. L'accès sécurisé au serveur Web (https)

On vérifie si les paquetages « openssl » et « libssl » sont installés avec la commande :

dpkg -l | grep openssl

#### Configuration d'apache2 avec le module ssl

> Le fichier représentant le site sécurisé par défaut est :

/etc/apache2/sites-available.conf/default-ssl.conf

- > >Explication de son contenu :
  - <VirtualHost \* : 443> : le site écoute sur le port 443 pour tous les IP
  - SSLEngine on : le ssl est activé
  - SSLCertificateFile /etc/ssl/certs/ssl-cert-snakeoil.pem : chemin absolue du certificat ssl
  - SSLCertificateKeyFile /etc/ssl/private/ssl-cert-snakeoil.key : chemin absolue du clè
- > Pour activer le module « ssl » on tape : a2enmod ssl
- Ajoute et configuration de 2 hôtes virtuels pour les 2 sites Web sécurisés sio1.local et sio2.local : sio1-ssl.conf et sio2-ssl.conf

| 🙋 LAMP [En fonction] - Oracle VM VirtualBox |                                                                                                    |                                                                                                    |                                                                                                    |                                                                                                    | - | 0 X       |
|---------------------------------------------|----------------------------------------------------------------------------------------------------|----------------------------------------------------------------------------------------------------|----------------------------------------------------------------------------------------------------|----------------------------------------------------------------------------------------------------|---|-----------|
| Fichier Machine Écran Entrée Périphériques  | Aide                                                                                                    |                                                                                                    |                                                                                                    |                                                                                                    |   |           |
|                                             | Activités 🕞 Te                                                                                                    | rminal 25 ja                                                                                                    | nv. 09:00                                                                                                    | fr, 📑 🗐 🖨                                                                                                   |   |           |
|                                             | Đ                                                                                                    | mamado                                                                                                    | ou@debian:~                                                                                                    | Q = ×                                                                                                    |   |           |
|                                             | GNU nano 7.2                                                                                                    | 001-                                                                                                    | -sio1.conf                                                                                                    |                                                                                                    | 1 |           |
|                                             | <virtualhost *:80<="" td=""><td>&gt;</td><td></td><td></td><td></td><td></td></virtualhost>                                                                                                    | >                                                                                                    |                                                                                                    |                                                                                                    |   |           |
|                                             | <pre># The Set<br/># The Set<br/># the set<br/># redirec<br/># specifi<br/># match t<br/># value i<br/># Howeven<br/>ServerNa<br/>ServerAdm<br/>DocumentF<br/># Availab<br/># error,<br/># It is a<br/># modules<br/>#LogLevel<br/>ErrorLog</pre> | <pre>verName directive sets the<br/>ver uses to identify itsel<br/>tion URLs. In the context<br/>es what hostname must appe<br/>his virtual host. For the<br/>s not decisive as it is us<br/>, you must set it for any<br/>me siol.local<br/>in webmaster@localhost<br/>oot /var/www/siol/<br/>le loglevels: trace8,,<br/>crit, alert, emerg.<br/>lso possible to configure<br/>, e.g.<br/>info ssl:warn<br/>\${APACHE_LOG_DIR}/error.loc<br/>I Lecture de</pre> | e request scheme, hostname<br>If. This is used when crea-<br>of virtual hosts, the Ser-<br>ear in the request's Host:<br>default virtual host (thi-<br>sed as a last resort host :<br>further virtual host expl:<br>, trace1, debug, info, not:<br>the loglevel for particular<br>29<br>31 lignes 1 | and port that<br>ting<br>verName<br>header to<br>s file) this<br>regardless.<br>icitly.<br>ice, warn,<br>ar |   |           |
|                                             | ^G Aide ^O<br>^X Quitter ^R                                                                                                    | Écrire AW Chercher /<br>Lire fich. A Remplacer /                                                                                                    | K Couper AT Exécuter<br>V Coller AJ Justifier                                                                                                    | ∧C Emplacement<br>∧/ Aller ligne                                                                            |   |           |
|                                             |                                                                                                    |                                                                                                    |                                                                                                    |                                                                                                    |   | CIRCOROII |

```
LAMP [En fonction] - Oracle VM VirtualBox
Fichier Machine Écran Entrée Périphérique
```

- a x

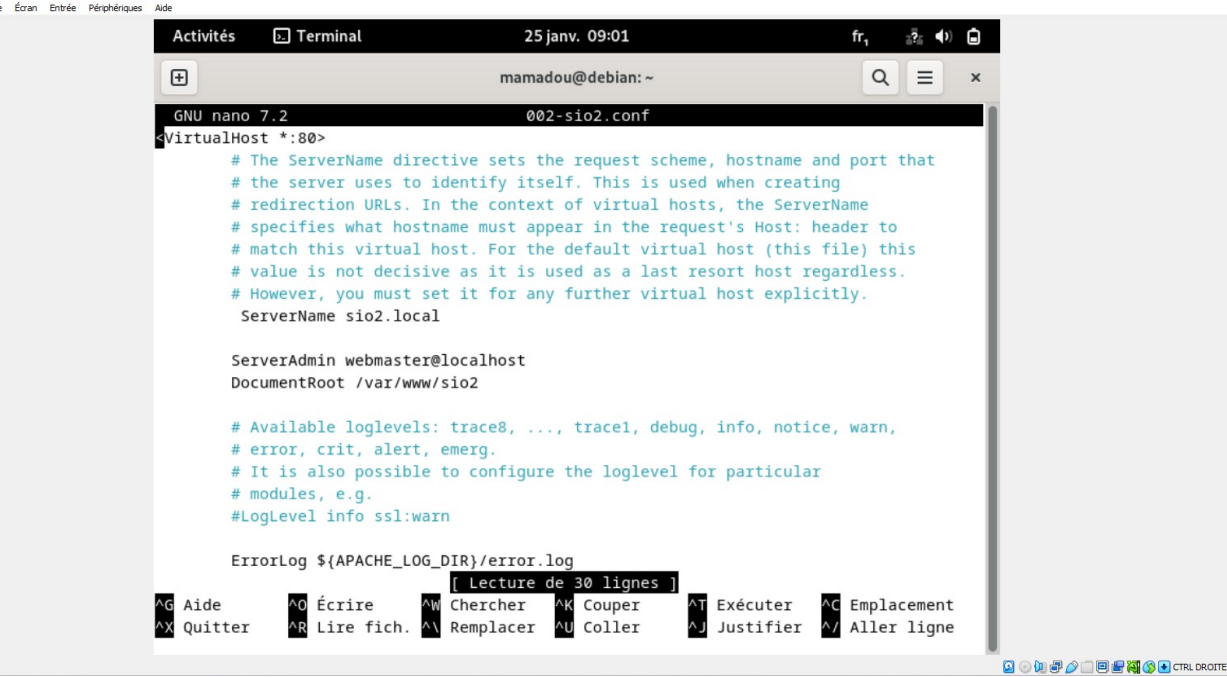

Vérifions si notre serveur écoute sur le port 443 ou pas : ss -nat | grep 443. Le résultat : on voit que le serveur écoute sur le port 443.

| root@d | ebian:/e | etc/apache | 2/sites-available# | ss -nat   g  | grep 443              |
|--------|----------|------------|--------------------|--------------|-----------------------|
| ESTAB  | 0        | 0          | 192.168.1.2:60292  | 8.8.4        | .4:443                |
| ESTAB  | 0        | 0          | 192.168.1.2:51890  | 172.217.19.4 | 42:443                |
| ESTAB  | 0        | 0          | 192.168.1.2:41386  | 34.107.243.9 | 93:443                |
| LISTEN | 0        | 511        | *:443              |              | *:*                   |
| root@d | ebian:/e | etc/apache | 2/sites-available# | ŧ            |                       |
| -      |          |            |                    |              |                       |
|        |          |            |                    | 🛛 🔍 🖳 🖓 🛄    | 🖳 🚰 🝓 🚫 🛨 CTRL DROITE |

Pour renvoyer l'ensemble des requêtes HTTP vers le protocole HTTPS, on ajoute dans les fichiers de configuration des Vhosts la directive suivante :

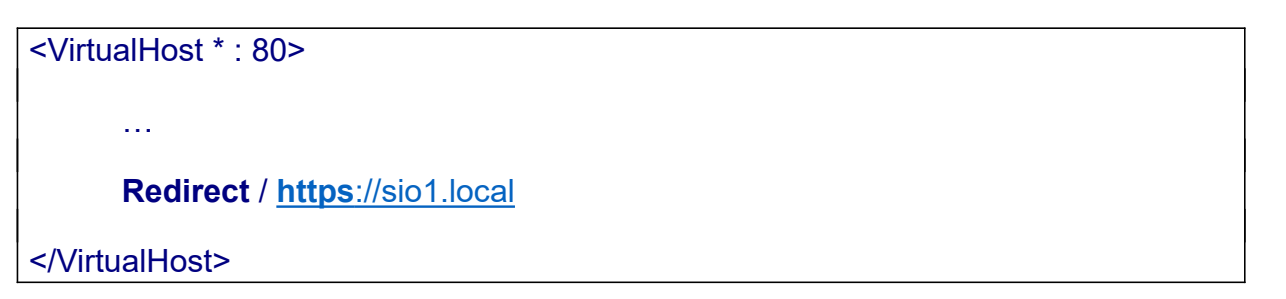

➤ Vérifions en exécutant des requêtes <u>http://sio1.local</u> et <u>http://sio2.local</u>.

| 🛅 LAMP [En fonction] - Oracle VM VirtualBox |                                                                                                | - 0 ×                          |
|---------------------------------------------|------------------------------------------------------------------------------------------------|--------------------------------|
| Fichier Machine Écran Entrée Périphériques  | Aide                                                                                           |                                |
|                                             | Activités 🚯 Firefox ESR 25 janv. 09:04 fr,                                                     | 2 <b>(</b> )                   |
|                                             | ⊌ Bienvenue sur le site du sio1 × + ✓                                                          | ×                              |
|                                             | $\leftarrow \rightarrow \mathbb{C}$ $\bigcirc \mathbb{A}$ https://sio1.local $\textcircled{2}$ | රා ≡                           |
|                                             | Suuccees ! le site virtuel fonctionne !                                                        |                                |
|                                             |                                                                                                |                                |
|                                             |                                                                                                |                                |
|                                             |                                                                                                |                                |
|                                             |                                                                                                |                                |
|                                             |                                                                                                |                                |
|                                             |                                                                                                |                                |
|                                             |                                                                                                |                                |
|                                             |                                                                                                |                                |
|                                             |                                                                                                |                                |
|                                             |                                                                                                |                                |
|                                             |                                                                                                |                                |
|                                             |                                                                                                | 🔽 💿 🛄 🖶 🌽 🗐 🖶 🞇 🔇 💽 CTRL DROIT |

#### 3. Analyse de l'activité du serveur Apache

Tapons la commande : tail -f /var/log/apache2/access.log et lançons une requête http://sio1.local.

| 🙋 LAMP [En fonction] - Oracle VM VirtualBox |                                                                                                    |                                                                                                    |                                                                                                    |                                                                                                    | -                                                                                           | σ×          |
|---------------------------------------------|----------------------------------------------------------------------------------------------------|----------------------------------------------------------------------------------------------------|----------------------------------------------------------------------------------------------------|----------------------------------------------------------------------------------------------------|---------------------------------------------------------------------------------------------|-------------|
| Fichier Machine Écran Entrée Périphériques  | Aide                                                                                                    |                                                                                                    |                                                                                                    |                                                                                                    |                                                                                             |             |
|                                             | Activités                                                                                                    | Derminal                                                                                                    | 25 janv. 09:06                                                                                                    | fr, 37. (1)                                                                                                    |                                                                                             |             |
|                                             | Ð                                                                                                    |                                                                                                    | mamadou@debian:~                                                                                                    | Q =                                                                                                    | ×                                                                                           |             |
|                                             | root@debian<br>127.0.0.1 -<br>sio1.local/<br>127.0.0.1 -<br>11; Linux x<br>"<br>127.0.0.1 -<br>sio1.local/<br>rome/121.0.<br>127.0.0.1 -<br>X11; Linux<br>127.0.0.1 -<br>11; Linux x<br>127.0.0.1 -<br>sio2.local/<br>127.0.0.1 -<br>11; Linux x<br>127.0.0.1 -<br>11; Linux x<br>127.0.0.1 -<br>11; Linux x<br>127.0.0.1 -<br>11; Linux x | <pre>:/etc/apache2/sites<br/>- [25/Jan/2024:08:<br/>" Mozilla/5.0 (X11<br/>- [25/Jan/2024:08:<br/>86_64) AppleWebKit/<br/>- [25/Jan/2024:08:<br/>" Mozilla/5.0 (X11<br/>0.0 Safari/537.36"<br/>- [25/Jan/2024:08:<br/>X86_64; rv:109.0) Ge<br/>- [25/Jan/2024:08:<br/>86_64; rv:109.0) Ge<br/>- [25/Jan/2024:08:<br/>86_64; rv:109.0) Ge<br/>- [25/Jan/2024:08:<br/>86_64; rv:109.0) Ge<br/>- [25/Jan/2024:08:<br/>86_64; rv:109.0) Ge<br/>- [25/Jan/2024:08:<br/>86_64; rv:109.0) Ge<br/>- [25/Jan/2024:08:<br/>86_64; rv:109.0) Ge<br/>- [25/Jan/2024:08:<br/>86_64; rv:109.0) Ge</pre> | S-available# tail -f /var/log<br>32:01 +0100] "GET /favicon.i<br>1; Linux x86_64; rv:109.0) Ge<br>51:18 +0100] "GET / HTTP/1.1<br>/537.36 (KHTML, like Gecko) Cl<br>51:18 +0100] "GET /favicon.i<br>1; Linux x86_64) AppleWebKit//<br>52:30 +0100] "GET / HTTP/1.1<br>52:30 +0100] "GET /favicon.i<br>1; Linux x86_64; rv:109.0) Ge<br>54:36 +0100] "GET /favicon.i<br>1; Linux x86_64; rv:109.0) Ge<br>54:36 +0100] "GET / HTTP/1.1<br>2cko/20100101 Firefox/115.0"<br>54:36 +0100] "GET / HTTP/1.1<br>2cko/20100101 Firefox/115.0"<br>58:16 +0100] "GET / HTTP/1.1<br>2cko/20100101 Firefox/115.0"<br>58:41 +0100] "GET / HTTP/1.1<br>2cko/20100101 Firefox/115.0" | <pre>/apache2/access.log<br/>co HTTP/1.1" 404 489 "http:<br/>cko/20100101 Firefox/115.0"<br/>" 200 458 "-" "Mozilla/5.0<br/>hrome/121.0.0.0 Safari/537.<br/>co HTTP/1.1" 404 488 "http:<br/>537.36 (KHTML, like Gecko)<br/>" 200 1952 "-" "Mozilla/5.0<br/>co HTTP/1.1" 404 511 "https<br/>ecko/20100101 Firefox/115.0"<br/>" 200 458 "-" "Mozilla/5.0"<br/>cko/20100101 Firefox/115.0"<br/>" 302 521 "-" "Mozilla/5.0"<br/>" 302 521 "-" "Mozilla/5.0"</pre> | p://<br>0 (X<br>7.36<br>p://<br>) Ch<br>.0 (<br>ps://<br>0"<br>0 (X<br>0 (X<br>0 (X<br>0 (X |             |
|                                             |                                                                                                    |                                                                                                    |                                                                                                    |                                                                                                    | 🖬 💿 🕼 🖏 🖉 🗌 🖶 🚮 🔇 I                                                                         | CTRL DROITE |

> Test en effectuant une requête <u>https://sio1.local</u> et <u>https://sio2.local</u>.

On remarque que le ping vers <u>https://sio1.local</u> fonctionne

> Le contenu du fichier /var/log/apache2/error.log.

## 4. Analyse de trames

- Installons le capteur de trames Wireshark ;
- > Capturons et analysons des trames à destination de notre serveur web Apache.

Requête du client

| 🙋 Debian cli | en [En fonctio | on] - Oracle VM | VirtualBox  |               |                |              |         |                |        |         |       |              |     |      |       |      |       |     |       |     | - (        | 5 X | < |
|--------------|----------------|-----------------|-------------|---------------|----------------|--------------|---------|----------------|--------|---------|-------|--------------|-----|------|-------|------|-------|-----|-------|-----|------------|-----|---|
| Act          | ivité          | 5               | 🖉 Wi        | reshark       |                |              |         | 30 jai         | nv. 1  | 7:40    |       |              |     |      |       |      |       | fr. | . ;   | ?   | <b>(</b> ) | ٦   |   |
|              |                |                 |             |               |                |              |         |                | *et    | :h0     |       |              |     |      |       |      |       |     |       |     |            | _   |   |
| <u>F</u> ich | ier            | <u>E</u> diter  | <u>V</u> ue | <u>A</u> ller | <u>C</u> aptur | e <u>A</u> r | alyser  | <u>S</u> tatis | stique | es Te   | leph  | non <u>i</u> | e l | Wire | eless | 0    | utils | Ai  | de    |     |            |     |   |
|              |                | 3               |             |               |                |              | 2 📀     | • •>>>>        | °°°    | 1 3     | ≥[ [  | _            |     |      | ÷     |      |       |     |       |     |            |     |   |
| h            | ttp            |                 |             |               |                |              |         |                |        |         |       |              |     |      |       |      |       |     |       |     | $\times$   |     | - |
| No.          |                | Time            | e           |               | Source         |              |         |                | De     | stinati | on    |              |     |      |       | Prot | ocol  | L   | ength | Inf | o          |     |   |
|              | 104            | 4 14.           | 12614       | 14827         | 92.12          | 2.16         | 6.172   |                | 19     | 2.168   | 3.1   | .1           |     |      |       | ocs  | P     |     | 943   | Re  | spo        | nse |   |
|              | 142            | 4 15.           | 07480       | 96899         | 192.1          | 68.1         | .1      |                | 92     | .122    | 16    | 6.1          | 80  |      |       | ocs  | P     |     | 490   | Re  | que        | st  |   |
|              | 144            | 1 15.           | 11832       | 23026         | 92.12          | 2.16         | 6.180   | 1              | 19     | 2.168   | 3.1   | .1           |     |      |       | ocs  | P     |     | 943   | Re  | spo        | nse |   |
|              | 183            | 4 28.           | 73328       | 37417         | 192.1          | 68.1         | .1      |                | 14     | 2.250   | 9.20  | 91.          | 35  |      |       | ocs  | Р     |     | 494   | Re  | que        | st  |   |
|              | 183            | 9 28.           | 89143       | 36155         | 142.2          | 50.2         | 01.35   |                | 19     | 2.168   | 3.1   | .1           |     |      |       | ocs  | Р     |     | 756   | Re  | spo        | nse |   |
| - <b>+</b> • | 306            | 5 32.           | 20378       | 32085         | 192.1          | 68.1         | .1      |                | 19     | 2.168   | 3.1   | . 2          |     |      |       | HTT  | Р     |     | 425   | GE  | т /        | Η٦  |   |
| -            | 306            | 7 32.           | 20516       | 65292         | 192.1          | 68.1         | .2      |                | 19     | 2.168   | 3.1   | .1           |     |      |       | HTT  | Р     |     | 599   | HT  | TP/        | 1.1 |   |
|              | 308            | 5 32.           | 26167       | 76617         | 192.1          | 68.1         | .1      |                | 34     | .107    | . 22: | 1.8          | 2   |      |       | нтт  | Р     |     | 368   | GE  | т /        | car |   |
|              | 309            | 5 32.           | 28269       | 97133         | 34.10          | 7.22         | 1.82    |                | 19     | 2.168   | 3.1   | .1           |     |      |       | HTT  | P     |     | 352   | HT  | TP/        | 1.1 |   |
|              | 310            | 6 32.           | 32633       | 37583         | 192.1          | 68.1         | .1      |                | 34     | .107    | . 22: | 1.8          | 2   |      |       | HTT  | Р     |     | 370   | GE  | т /        | suc |   |
| 4            |                |                 |             |               |                |              |         |                |        |         |       |              |     |      |       |      |       |     |       |     |            | •   |   |
|              | Hos            | t: ww           | w.br        | ocant         | .fr\r\r        | n            |         |                | -      | 000     | Θ     | 08           | 00  | 27   | 7f    | 55   | d5    | 08  | 00    | 27  | a9         | d7  | 4 |
|              | Use            | r-Age           | ent:        | Mozil         | la/5.0         | (X11         | L; Lir  | nux x8         | 86_    | 001     | 0     | 01           | 9b  | 1c   | 1a    | 40   | 00    | 40  | 06    | 99  | ef         | c0  |   |
|              | Acc            | ept:            | text        | /html,        | applic         | catio        | on/xht  | tml+xm         | 11,    | 002     | Θ     | 01           | 02  | bb   | 08    | 00   | 50    | 34  | 49    | 74  | a3         | 21  | 0 |
|              | Acc            | ept-L           | angu        | age: 1        | fr,fr-F        | =R;q=        | ·0.8, e | en-US;         | q=     | 003     | Θ     | 01           | f6  | 84   | e1    | 00   | 00    | 01  | 01    | 08  | 0a         | a3  | 1 |
|              | Acc            | ept-E           | Encod       | ing: g        | gzip, d        | defla        | ite\r   | \n             |        | 004     | 0     | Зa           | Θb  | 47   | 45    | 54   | 20    | 2f  | 20    | 48  | 54         | 54  |   |
|              | Con            | necti           | Lon:        | keep-a        | alive\         | r\n          |         |                |        | 005     | Θ     | Θd           | 0a  | 48   | 6f    | 73   | 74    | 3a  | 20    | 77  | 77         | 77  | - |
|              | Upg            | rade-           | Inse        | cure-F        | Request        | ts: 1        | 1 r n   |                |        | 006     | Θ     | 61           | 6e  | 74   | 2e    | 66   | 72    | Θd  | 0a    | 55  | 73         | 65  |   |
|              | \r\            | n               |             |               |                |              |         |                |        | 007     | Θ     | 6e           | 74  | Зa   | 20    | 4d   | 6†    | 7a  | 69    | 6C  | 6C         | 61  | - |
|              | [Fu            | ll re           | aues        | t URI:        | http:          | ://ww        | w.bro   | ocant.         | fr     | 008     | 0     | 28           | 58  | 31   | 31    | 3b   | 20    | 4c  | 69    | 6e  | 75         | 78  | - |
|              | ГНТ            | TP re           | aues        | t 1/1         | 1              |              |         |                | _      | 009     | 0     | 36           | 34  | 3b   | 20    | 72   | 76    | 3a  | 31    | 30  | 39         | 2e  | - |
|              | [Re            | spons           | se in       | frame         | : 3067         | 71           |         |                | -      | 00a     | 0     | 63           | 6D  | 61   | 21    | 32   | 30    | 31  | 30    | 30  | 31         | 30  | 1 |
| 4            | 1              |                 |             |               |                |              |         |                | Þ      | 4       | [-]   | 55           | 56  | 6T   | 78    | 27   | 31    | 31  | 35    | 20  | 30         | ыd  | 1 |
| -            | -              |                 |             |               |                |              |         |                |        |         |       |              |     |      |       |      |       |     |       |     |            |     |   |

## Réponse du serveur

| 🙋 Debian clien [En fonction] - Oracle VM VirtualBox                                                                                                    |                                                                                                    |               |                       |                 |              |          |              |       | - 0        | × t  |
|----------------------------------------------------------------------------------------------------|----------------------------------------------------------------------------------------------------|---------------|-----------------------|-----------------|--------------|----------|--------------|-------|------------|------|
| Activités 🖉 Wireshark                                                                                                    | 1 févr. 0                                                                                                    | 8:57          |                       |                 |              |          | fr,          | ?     | <b>(</b> ) | Ċ,   |
|                                                                                                    | C                                                                                                    | apture en cou | irs de e              | th0             |              |          |              |       |            |      |
| <u>F</u> ichier <u>E</u> diter <u>V</u> ue <u>A</u> ller <u>C</u> aptur                                                                                                    | e <u>A</u> nalyser <u>S</u> tatistiqu                                                                                                    | es Telepho    | n <u>i</u> e <u>\</u> | <u> N</u> irele | ss <u>O</u>  | utils    | <u>A</u> ide |       |            |      |
|                                                                                                    | 🗐 🔍 🔄 论                                                                                                    |               |                       | 16              |              | 0 1      |              |       |            |      |
| httpS                                                                                                    |                                                                                                    |               |                       |                 |              |          |              |       |            |      |
| No. Time Source                                                                                                    | 2 D                                                                                                    | estination    |                       |                 | Prot         | tocol    | Length       | Info  |            |      |
| 12 20.220403762 192.1                                                                                                    | 68.1.1 1                                                                                                    | 92.168.1.2    | 2                     |                 | HTT          | P        | 42:          | L GET | Γ /        | HTT  |
| 14 20.221430847 192.1                                                                                                    | .68.1.2 1                                                                                                    | 92.168.1.1    | L                     |                 | нтт          | P        | 587          | 7 HTT | TP/:       | 1.1  |
| → 51 42.092779695 192.1                                                                                                    | .68.1.1 1                                                                                                    | 92.168.1.2    | 2                     |                 | HTT          | Р        | 42:          | L GET | Г /        | HTT  |
| ← 53 42.094004632 192.1                                                                                                    | .68.1.2 1                                                                                                    | 92.168.1.1    | L                     |                 | нтт          | P        | 58           | ИНТ   | ГР7:       | 1.1  |
| 4                                                                                                    |                                                                                                    |               |                       |                 |              |          |              |       |            |      |
| Frame 53: 587 bytes on with                                                                                                    | re (4696 bits), 58                                                                                                    | 7 0020 0      | 1 01                  | 00 5            | 0 df         | c8       | 12 cf        | 97    | 70         | 15 4 |
| Ethernet II, Src: PcsComputer                                                                                                    |                                                                                                    | 2 0030 0      | 1 fb                  | 3b 8            | 3 00         | 00       | 01 01        | 08    | 0a         | 08 c |
| Internet Protocol Version                                                                                                    | 4, Src: 192.168.1                                                                                                    | . 0040 4      | 8 63                  | 48 5            | 4 54         | 50       | 2f 31        | 2e    | 31         | 20 3 |
| Transmission Control Proto                                                                                                    | ocol, Src Port: 80                                                                                                    | , 0050 6      | f 75                  | 6e 6            | 4 0d         | Θa       | 44 61        | 74    | 65         | 3a 2 |
| <ul> <li>Hypertext Transfer Protoco</li> </ul>                                                                                                    | 51                                                                                                    | 0060 2        | 0 30                  | 31 2            | 0 46         | 65       | 62 20        | 32    | 30         | 32 3 |
| <ul> <li>Line-based text data: text</li> </ul>                                                                                                    | :/html (9 lines)                                                                                                    | 0070 3        | 4 37                  | 3a 3            | 2 37         | 20       | 47 40        | 54    | oa         | oa t |
| HTML PUBLIC "</td <td>-//IETF//DTD HTML</td> <td>2 0000 7</td> <td>2 3a</td> <td>20 4</td> <td>5 62</td> <td>69</td> <td>61 66</td> <td>29</td> <td>Od 0</td> <td>02 /</td> | -//IETF//DTD HTML                                                                                                    | 2 0000 7      | 2 3a                  | 20 4            | 5 62         | 69       | 61 66        | 29    | Od 0       | 02 / |
| <html><head>\n</head></html>                                                                                                    |                                                                                                    | 00a0 6        | 9 6f                  | 6e 3            | a 20         | 68       | 74 74        | 70    | 73         | 3a 2 |
| <title>302 Found</title>                                                                                                    | >\n                                                                                                    | 00b0 3        | 1 2e                  | 6c 6            | f 63         | 61       | 6c 0d        | 0a    | 43         | 6f 6 |
| <body>\n</body>                                                                                                    |                                                                                                    | 00c0 2        | d 4c                  | 65 6            | e 67         | 74       | 68 3a        | 20    | 32         | 37 3 |
| <ni>Found</ni>                                                                                                    | ad <a braf="https://</td> <td>00d0 6</td> <td>5 70</td> <td>2d 4</td> <td>1 6c</td> <td>69</td> <td>76 65</td> <td>3a</td> <td>20</td> <td>74 E</td> | 00d0 6        | 5 70                  | 2d 4            | 1 6c         | 69       | 76 65        | 3a    | 20         | 74 E |
| ine document has moved<br>>n                                                                                                    | eu <a mei="nccps.&lt;/td"><td>00e0 7</td><td>4 3d</td><td>35 2</td><td>c 20</td><td>6d</td><td>61 78</td><td>3d</td><td>31</td><td>30 3</td></a>     | 00e0 7        | 4 3d                  | 35 2            | c 20         | 6d       | 61 78        | 3d    | 31         | 30 3 |
| <address>Anache/2, 4, 57</address>                                                                                                    | (Debian) Server at                                                                                                    | 00100 6       | e 6e                  | 65 6            | 3 74<br>5 0d | 69       | 6T 6e        | 3a    | 20         | 4b t |
| $\n$                                                                                                    | (bebrail) berver at                                                                                                    | 0100 0        | 0 65                  | 70 0            | 5 0d         | 0a<br>65 | 43 67        | 5e    | 69         | 74 6 |
| , coup, a new coup                                                                                                    |                                                                                                    | 0120 6        | 8 61                  | 72 7            | 3 65         | 74       | 3d 69        | 73    | 6f         | 2d 3 |
|                                                                                                    |                                                                                                    | 0130 3        | 1 0d                  | 0a 0            | d Oa         | 3c       | 21 44        | 4f    | 43         | 54 5 |
|                                                                                                    |                                                                                                    | 0140 5        | 4 4 4                 | 40.0            | 0 50         | EE       | 10 10        | 40    | 40         | 20 1 |

Le premiers tests sur le serveur Web avec le site « sio1.local » que nous avons créé directement sur le serveur Web fonctionne.

Maintenant, nous allons héberger un site web « www.brocant.fr » sur le serveur Web.

5. Hébergement du site Brocant'Art

#### Pour ce test :

- Nous avons créé un hôte virtuel pour l'hébergement du site Brocant'Art réalisé en AP du 1er semestre. Ce site sera accessible via le nom de domaine www.brocant.fr;
- > Ensuite, nous créé un dossier pour stocker les pages web du site ;
- > Nous avons transféré les pages web vers notre serveur ;
- > Enfin, on a crée un hôte virtuel pour l'accès https ;

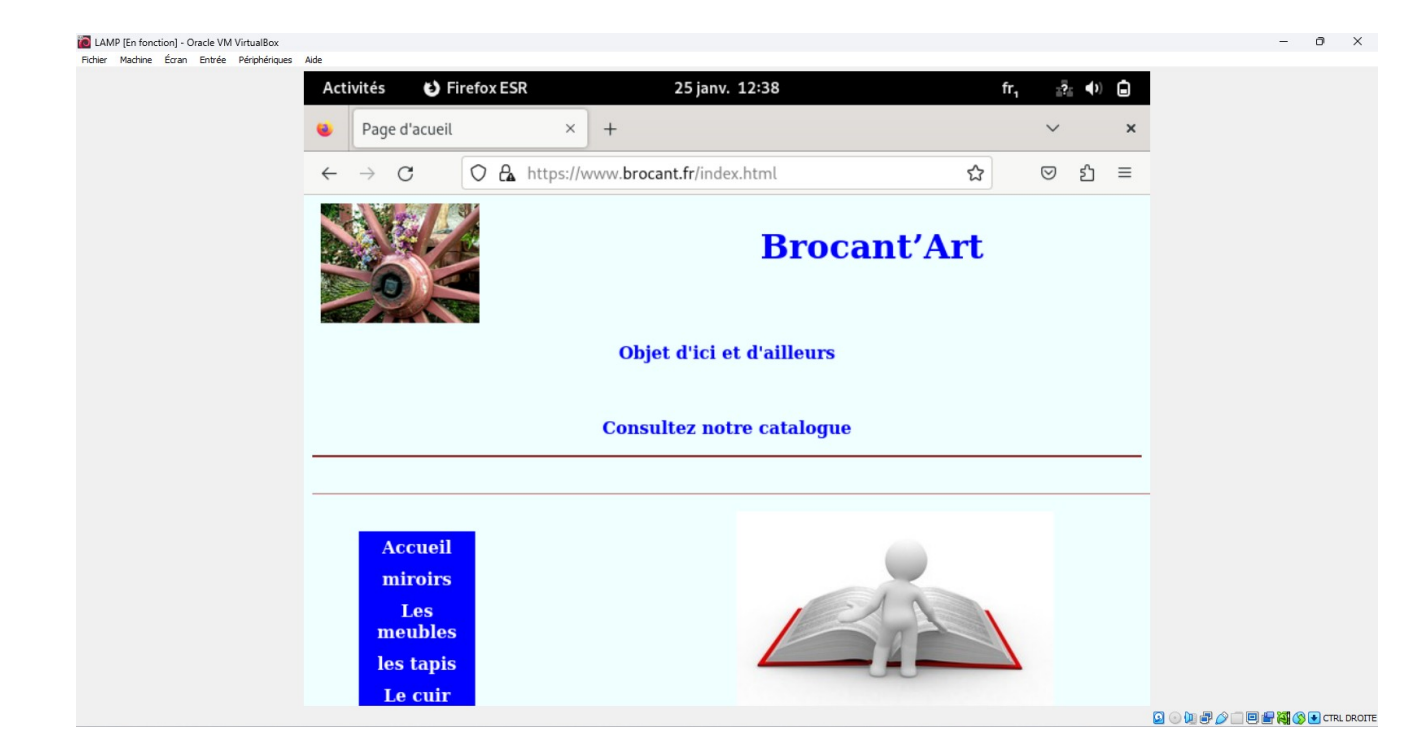

## Apache 2 : ajout de PHP, mariadb et PhpMyAdmin

Objectifs
Installation du système de gestion de bases de données « mariadb » ;
Installation et configuration de phpMyAdmin.

# **Etape 2 : Installation de PHP :**

#### 2. Architecture web 3 tiers :

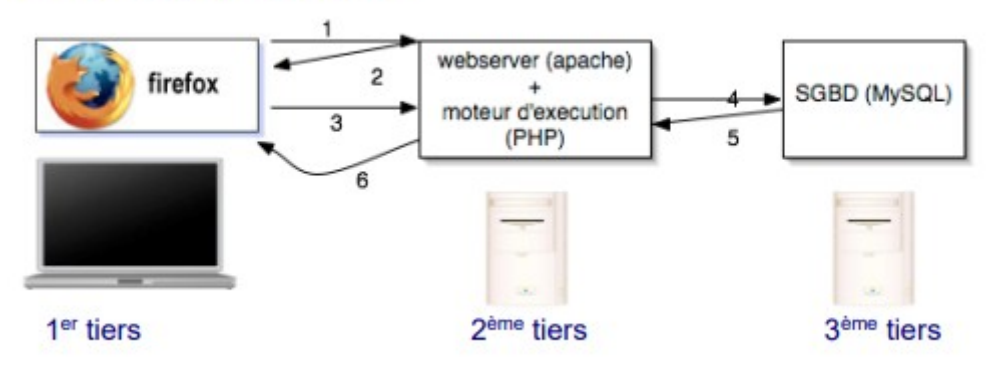

# 3. Installation des paquets pour PHP :

```
apt install libapache2-mod-php php-cli php-mysql php-common php-zip php-curl php-xml wget -y
```

# **Etape 3 : Installation de mariadb :**

# 1. Installation du paquet « mariadb-server »

# avec la commande :

apt install mariadb-server

2. Démarrage et activation du service mariadb :

systemctl enable -- now mariadb

## 3. Sécurisation de mariadb :

# 4. Création d'un utilisateur sur le serveur de bases de données mariadb :

Sudo mysql CREATE USER 'admin'@localhost IDENTIFIED BY 'password';

- admin : est le nom de l'utilisateur

- localhost : est le nom du serveur (local

## 5.. Attribution des droits à l'utilisateur admin :

```
GRANT ALL PRIVILEGES ON *.* TO 'admin'@localhost IDENTIFIED BY
'password';
FLUSH PRIVILEGES;
```

Pour se connecter à la base de donnée avec l'utilisateur **admin**, on utilise la commande : mysql -u admin -p

**Pour** afficher la liste des bases de données présentes sur le serveur, on utilise la commande : show databases

## Création d'une nouvelle base de données nommée « db-ventes »

create databe db ventes;

Utilisation de la base de donnée db\_vente :

use db\_vente ;

Pour afficher les tables de la base de données « db-ventes » :

show tables ;

## - Création d'une table nommée produit :

create table produits (id int(4), nom varchar(20), prix float(7,2));

- Ajouter des produits dans la table « produits »

Pour afficher le contenu de la table produit, on utilise la commande :

select \* from produits ;

## Etape 4 : Installation et configuration de « phpMyAdmin »

## Téléchargement du package phpMyAdmin :

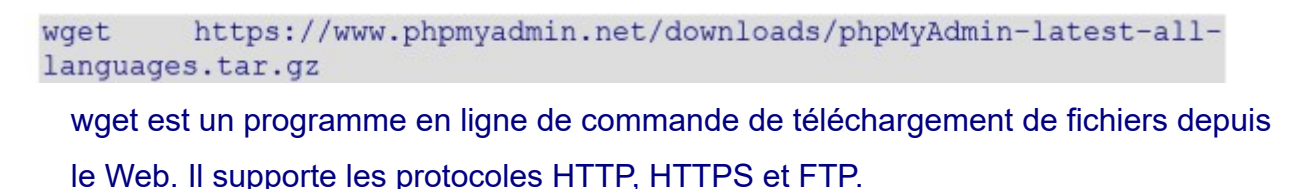

Création du dossier suivant sous la racine du serveur web apache 2 : /var/www/html/phpmyadmin

## Création d'un fichier de configuration en copiant celui déjà présent dans le dossier phpMyAdmin :

cd /var/www/html

sudo cp phpmyadmin/config.sample.inc.php phpmyadmin/config.inc.php

# Créer un dossier temporaire nommé « tmp » pour le stockage, s'il n'existe pas

sudo mkdir /var/www/html/phpmyadmin/tmp

## Modification de la configuration de phpMyAdmin :

sudo nano /var/www/html/phpmyadmin/config.inc.php

On modifie le dossier temporaire à la ligne suivante :

\$cfg['TempDir'] = '/var/www/html/phpmyadmin/tmp';

## On donne accès à l'utilisateur Apache pour lire les fichiers :

sudo chown -R www-data:www-data /var/www/html/phpmyadmin

Création d'un fichier de configuration Apache pour phpMyAdmin

| Alias /phpmyadmin /var/www/html/phpmyadmin                           |
|----------------------------------------------------------------------|
| <directory html="" phpmyadmin="" var="" www=""></directory>          |
| AddDefaultCharset UTF-8                                              |
| <lfmodule mod_authz_core.c=""></lfmodule>                            |
| <requireany></requireany>                                            |
| Require all granted                                                  |
|                                                                      |
|                                                                      |
|                                                                      |
| <directory html="" phpmyadmin="" setup="" var="" www=""></directory> |
| <ifmodule mod_authz_core.c=""></ifmodule>                            |
| <requireany></requireany>                                            |
| Require all granted                                                  |
|                                                                      |
|                                                                      |
|                                                                      |

## On active la configuration :

sudo a2enconf phpmyadmin.conf

# Apache 2 : Installation de la dernière version de PHP

Les packages PHP version 8.3 ne sont pas disponibles par défaut sur les dépôts officiels Debian, mais vous pouvez les récupérer à partir du dépôt sury.org. Pour commencer, il faut installer quelques dépendances requises :

apt install -y lsb-release ca-certificates apt-transport-https software-properties-common gnupg2

#### 1. Téléchargement des clés gpg :

```
wget -0 /etc/apt/trusted.gpg.d/php.gpg
https://packages.sury.org/php/apt.gpg
```

#### Installation des paquets suivants :

```
echo "deb https://packages.sury.org/php/ $(lsb_release -sc) main" >
/etc/apt/sources.list.d/php.list
```

OU

```
echo "deb https://packages.sury.org/php/ $(lsb_release -sc) main" |
tee /etc/apt/sources.list.d/sury-php.list
```

## 3. Installation des paquets PHP 8.3 :

apt install php8.3

#### installation de la version de PHP 8 fpm et curl :

apt install php8.3-fpm

apt install php8.3-curl

# Synthèse :

## 1) Protocole HTTP :

## Fonctionnement du protocole HTTP :

- Le client demande une page web via le navigateur
- Le serveur envoie la reponse (HTML, CSS, javascrip, image)
- Le serveur web envoie les requete SQL au SGBD
- Réponse du serveur SGBD
- Page envoyée au client
- Remarque : L'interpréteur PHP traduit le code écrit en PHP
- 2) Apache2: Les fichiers de configuration se trouve dans /etc/apache2
- Fichier de conf principale : /etc/apache2.conf

- Sites disponibles : /etc/apache2/sites-available

Activation du Vhost : a2ensite sio1.conf

3) HTTPS : port 443

HTTPS = HTTP +SSL (TLS)

→ Activation du Vhost : a2ensite sio1-ssl.conf

apache2ctl configtest ou apache2ctl -t

- On affiche l'état de statue du service apache avec la commande suivante :

apache2ctl status OU systemctl status apache2 - La directive ServerName est le nom du serveur tel qu'il devra être tapé dans la barre d'adresse du navigateur